UNITED ARAB EMIRATES MINISTRY OF INTERIOR

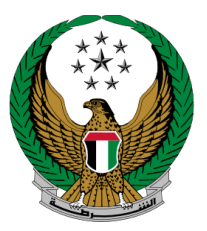

الإمارات العربية المتحدة وزارة الداخليــــة

## طباعة رخصة القيادة

الموقع الإلكتروني لوزارة الداخلية دليل المستخدم

رقم الإصدار 1.0

جميع الحقوق محفوظة لدى الإدارة العامة للخدمات الذكية والأمن الرقمي - وزارة الداخلية © 2024

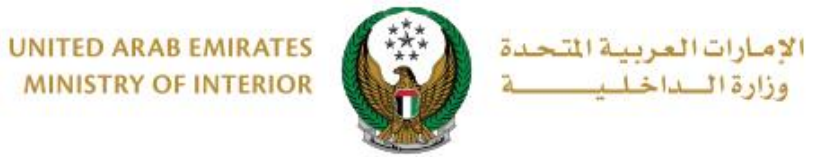

MINISTRY OF INTERIOR

1. الوصول إلى الخدمة:

## اختر خدمة طباعة رخصة القيادة من قائمة خدمات ترخيص السائقين التابعة للخدمات المرورية ، ثم اضغط زر **ابدأ الخدمة**.

| ابحث في الخدمات                                                 |                                                  |                                                                      |                                               |
|-----------------------------------------------------------------|--------------------------------------------------|----------------------------------------------------------------------|-----------------------------------------------|
| دمات خدمات الخدمات<br>الخدمات الإلكترونية<br>شهادات أخرى العامة | ترخيص خدمات الحوادث خ<br>بن المركبات المرورية ال | الخدمات المرورية<br>خدمات الملف <sup>خدمات</sup><br>المروري المرورية | جمیع الخدمات                                  |
| تجديد رخصة قيادة مركبة<br>بدأ الخدمة<br>ابدأ الخدمة             | تغيير بيانات رخصة قيادة<br>مركبة<br>ابدأ الخدمة  | معلومات رخصة القيادة<br>ع<br>ابدأ الخدمة                             | الخدمات المرورية<br>الخدمات الشرطية           |
| الغافة فئة أخرى لرخصة قيادة<br>مركبة                            | اللہ المار رخصة قیادة مرکبة بدل 🚍 تالف           | ج]<br>اعدار رخصة قيادة مركبة بدل<br>القد                             | خدمات المنشئات<br>العقابية والإصلاحية         |
| ابدا الخدمة<br>استبدال رخصة قيادة مركبة<br>صادرة عن دولة اخرى   | ابدا الخدمة<br>(۱۳۵۷) إصدار رخصة قيادة مركبة     | ابدا الخدمة<br>عباعة رخصة القيادة                                    | خدمات الدفاع<br>المدني<br>تتقام               |
| ابدأ الخدمة<br>الشاحي إصدار موعد فحص السائقين                   | ا <b>بدأ الخدمة</b><br>عطاقة متدرب               | ا <b>بدأ الخدمة</b><br>متح ملف مروري<br>س                            | والمتفجرات<br>ولیت<br>خدمات الکترونیة<br>اڅري |
| <b>بدأ الخدمة</b>                                               | <b>ابدأ الخدمة</b>                               | <b>بدأ الخدمة</b><br>عن إعادة تفعيل ملف اختبار                       | 00<br>000<br>الخدمات العامة                   |
| ابدأ الخدمة                                                     | ابدأ الخدمة                                      | محکط الفیادة<br>ابدأ الخدمة                                          |                                               |
|                                                                 |                                                  |                                                                      |                                               |

Page 2 of 6

جميع الحقوق محفوظة لدى الإدارة العامة للخدمات الذكية والأمن الرقمي - وزارة الداخلية © 2024

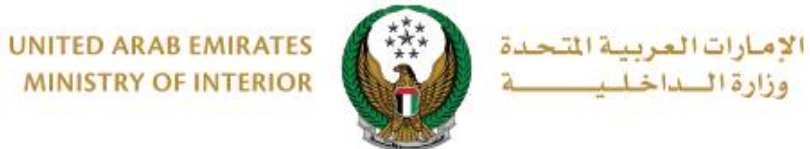

2. إجراءات الخدمة:

اختر الإمارة وشركة التوصيل من القائمة ثم اضغط على التالي

|                     |                                                            | 〓 طباعة رخصة القيادة                                                      |
|---------------------|------------------------------------------------------------|---------------------------------------------------------------------------|
| نسبة الإنجاز<br>30% | اعة رخصة القيادة (الرقمية / الإلكترونية)، وسيتم<br>لتوصيل. | وصف الخدمة<br>هي خدمة يتم بموجبها طلب طب<br>تسليم رخصة القيادة عبر شركة ا |
|                     |                                                            | الرمز المروري 6130047564                                                  |
| الدفع الإلكتروني    | رسوم الخدمة                                                | قيود الخدمة                                                               |
| ل تكاليف الخدمة     | نعيق إنجاز العملية عبر الإنترنت. للمتابعة و حساب كام       | لا يوجد لديك مستحقات ت<br>يرجى الضغط على التالي                           |
|                     | ستلام رخصة القيادة.                                        | 📕 یرجی تحدید کیف تود ا                                                    |
|                     | الرجاء الإختيار 🗸                                          | الإمارة \ المنطقة •                                                       |
|                     | <ul> <li></li> </ul>                                       | الاستلام عبر 🔹                                                            |
| التالي              |                                                            | 0                                                                         |
|                     |                                                            |                                                                           |
|                     |                                                            |                                                                           |
|                     |                                                            |                                                                           |
|                     |                                                            |                                                                           |

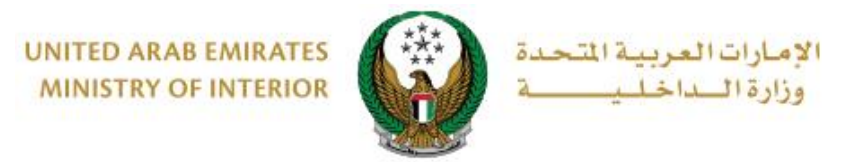

## يتم عرض رسوم الخدمة / رسوم خدمة التوصيل ، اضغط على التالي.

|                     |               |                        | رخصة القيادة                                                  | 📰 طباعة ر                                        |
|---------------------|---------------|------------------------|---------------------------------------------------------------|--------------------------------------------------|
| نسبة الإنجاز<br>90% | ية)، وسيتم    | ة (الرقمية / الإلكتروز | م بموجبها طلب طباعة رخصة القيادة<br>القيادة عبر شركة التوصيل. | <b>وصف الخدمة</b><br>هي خدمة يته<br>تسليم رخصة ا |
|                     |               |                        | 6130047564                                                    | الرمز المروري                                    |
| الدفع الإلكتروني    |               | رسوم الخدمة            | قيود الخدمة                                                   |                                                  |
| قم) •               | • القيمة (دره |                        | الوصف                                                         | الرقم                                            |
|                     | 15            |                        | رسوم خدمة التوصيل                                             | 1                                                |
|                     | 15 درهم       |                        | المجموع الإجمالي (درهم)                                       |                                                  |
| التالي              |               |                        | , 1 من 1 سجل                                                  | عرض 1 إلى                                        |

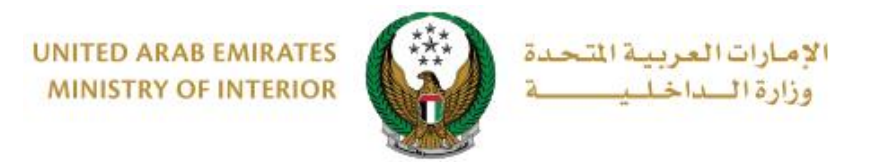

٤. لتأكيد الانتقال إلى بوابة الدفع الإلكتروني اضغط زر موافق.

|     | 333   | ·· ·                                                                                                |
|-----|-------|----------------------------------------------------------------------------------------------------|
|     | х     | ا تأكيد                                                                                             |
|     |       | ت<br>نظ أنت ذاهب لإتمام العملية عبر بوابة الدفع الإلكتروني.<br>ــــــــــــــــــــــــــــــــــــ |
| أدو | موافق |                                                                                                    |

4. سيتم الانتقال الى بوابة الدفع, قم بتحديد طريقة الدفع المرغوب بها (عن طريق اختيار بطاقة مسجلة مسجلة مسبقاً, او إضافة بيانات بطاقة جديدة) ثم اضغط أيقونة دفع.

|                                                            | Abu Dhabi Pay                                               |
|------------------------------------------------------------|-------------------------------------------------------------|
|                                                            | ملخص                                                        |
| Ministry of Interior                                       | الدفع إلى                                                   |
| درهم                                                       | قيمة التحويل                                                |
| درهم                                                       | رسوم الخدمة                                                 |
| درهم                                                       | المبلغ الإجمالي                                             |
|                                                            | ختيار طريقة الدفع                                           |
| <                                                          | اختر طريقة الدفع                                            |
| إلغاء الدفع                                                | )                                                           |
| صفحة أثناء تنفيذ المعاملة. هذه بوابة دفع آمنة تستخدم تشفير | ِجی عدم النقر فوق زر "رجوع" أو تحدیث/إغلاق اا<br>SSL 12 بت. |
|                                                            | VISA OF Powered by                                          |

يمكنك تقييم تجربتك في الحصول على الخدمة من خلال شاشات استبيان نبض
 يمكنك تقييم تجربتك في المتعامل الموضحة أدناه.
 جميع الحقوق محفوظة لدى الإدارة العامة للخدمات الذكية والأمن الرقمي - وزارة الداخلية (2024)

Page 5 of 6

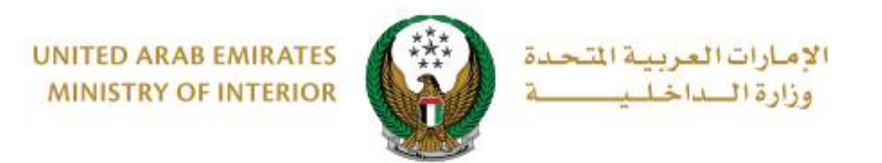

| United Arab Emirces |                       |                |                       |                       |                       |                       |                | تىل<br>دusto |        | ×<br>با |
|---------------------|-----------------------|----------------|-----------------------|-----------------------|-----------------------|-----------------------|----------------|--------------|--------|---------|
|                     |                       | — Դ            | متعام                 | نبض ال                | ىتبيان                | ul —                  |                | Ť            | Arabic | ~<br>]  |
|                     | ني؟*                  | ىع الالكترو    | مك للموة              | عن استخدا             | دی رضاك :             | عام، ما م             | بشكل           |              |        |         |
|                     | $\overleftrightarrow$ | $\hat{\Sigma}$ | $\overleftrightarrow$ | $\overleftrightarrow$ | $\overleftrightarrow$ | $\overleftrightarrow$ | $\hat{\Sigma}$ |              |        |         |
| ŭ                   | راضي تماه             |                |                       |                       |                       | L                     | ر راضي تماه    | ŗć           |        |         |
| التالي<br>د         |                       |                |                       |                       |                       |                       |                |              |        |         |
|                     |                       |                |                       | νſŗ                   |                       |                       |                |              |        |         |

6. تم إنجاز المعاملة بنجاح ، يتم عرض بيانات الدفع بالإضافة إلى رابط مرفق الإيصال .

| الخدمة | رسوم | < | قيود الخدمة | <              | ختيار الخدمة           | -               |
|--------|------|---|-------------|----------------|------------------------|-----------------|
|        |      |   |             |                | فع الإلكتروني          | 📕 المرحلة: الد  |
|        |      |   |             |                | لية الدفع              | 📰 نتيجة عم      |
| ✓      |      |   |             | المعاملة بنجاح | عملية الدفع وإنجاز     | لقد تمت         |
|        |      |   |             |                |                        | بيانات الإيصال: |
|        |      |   |             |                | 111111111              | رقم الإيصال     |
|        |      |   |             |                | 18/11/2019             | تاريخ الإيصال   |
|        |      |   |             |                | 12:00 ص                | وقت الإيصال     |
|        |      |   |             |                | <u>لرجاء الضغط هنا</u> | عرض الإيصال     |

Page 6 of 6